# 行動中科大APP 行動教學使用說明 教師版

## CONTENTS

### 如何下載APP

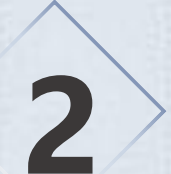

1

#### 教材上傳

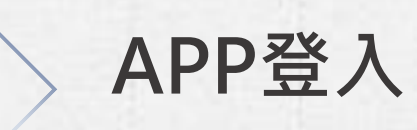

3

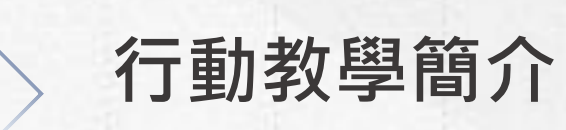

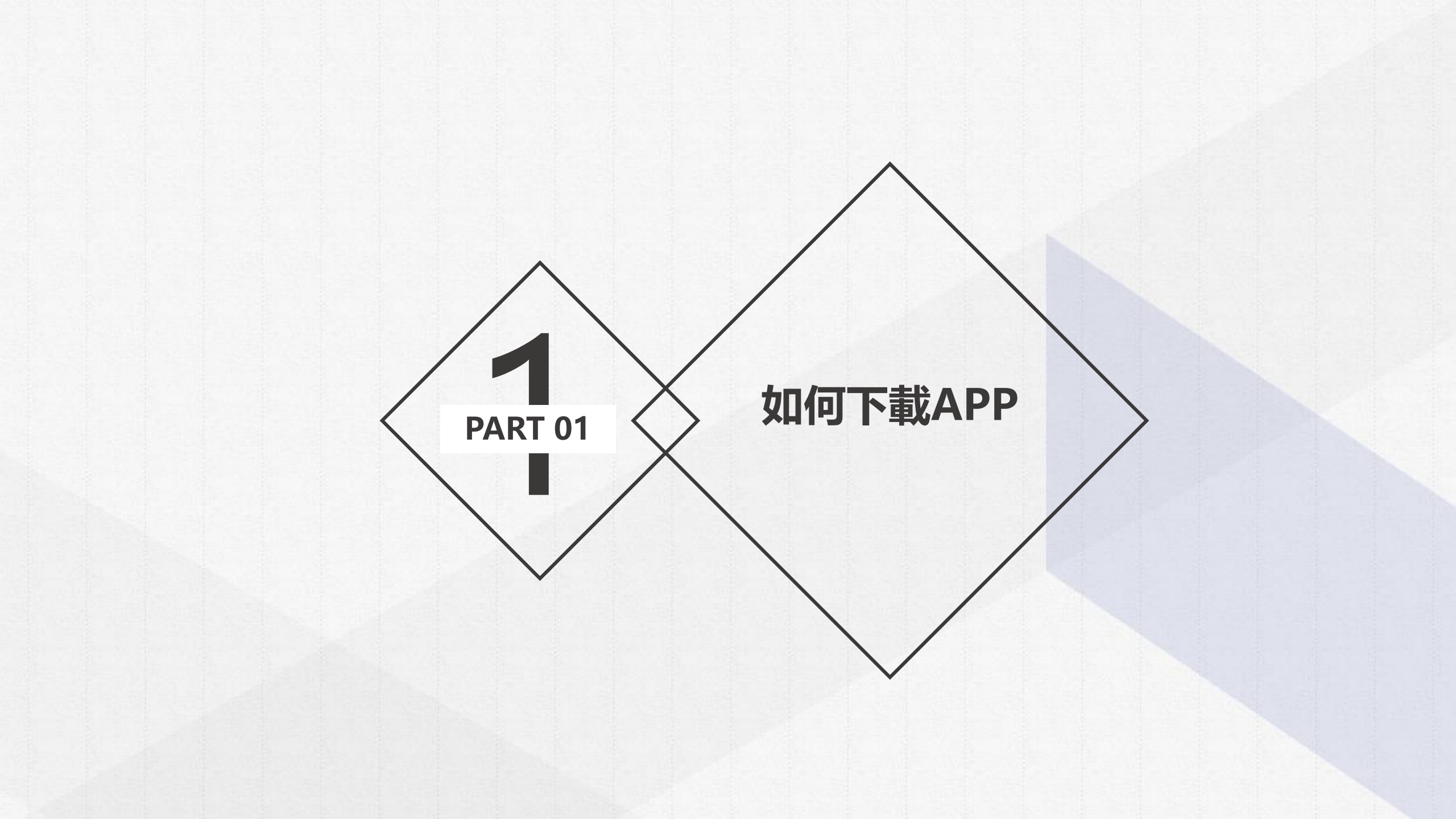

## 如何下載APP

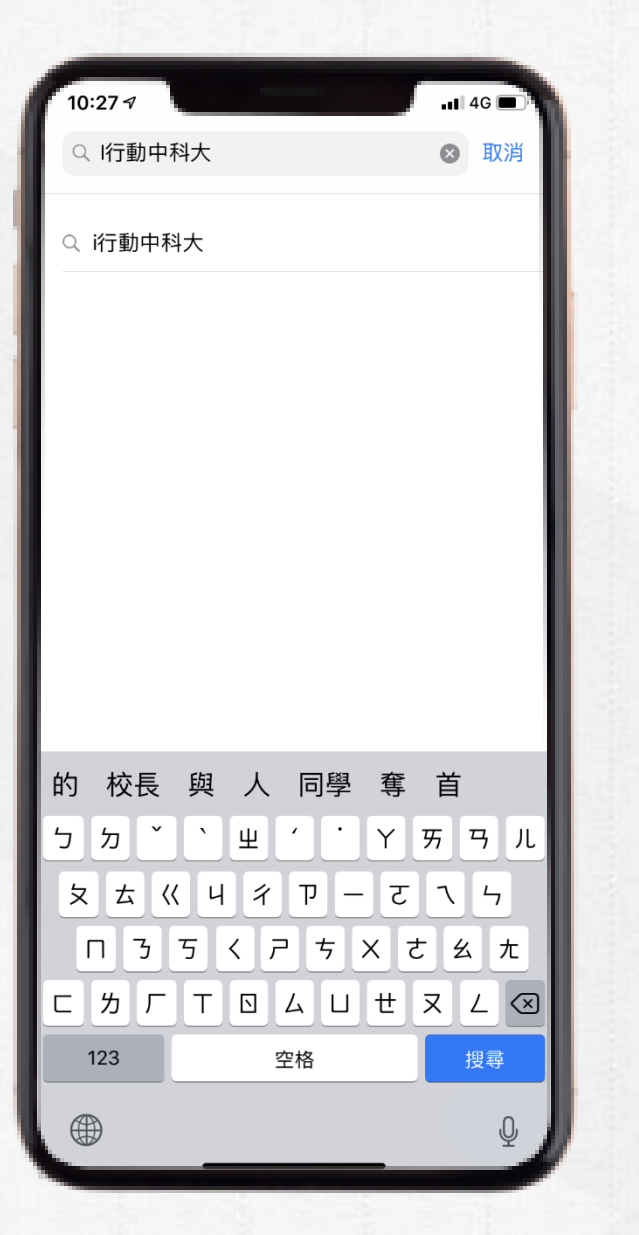

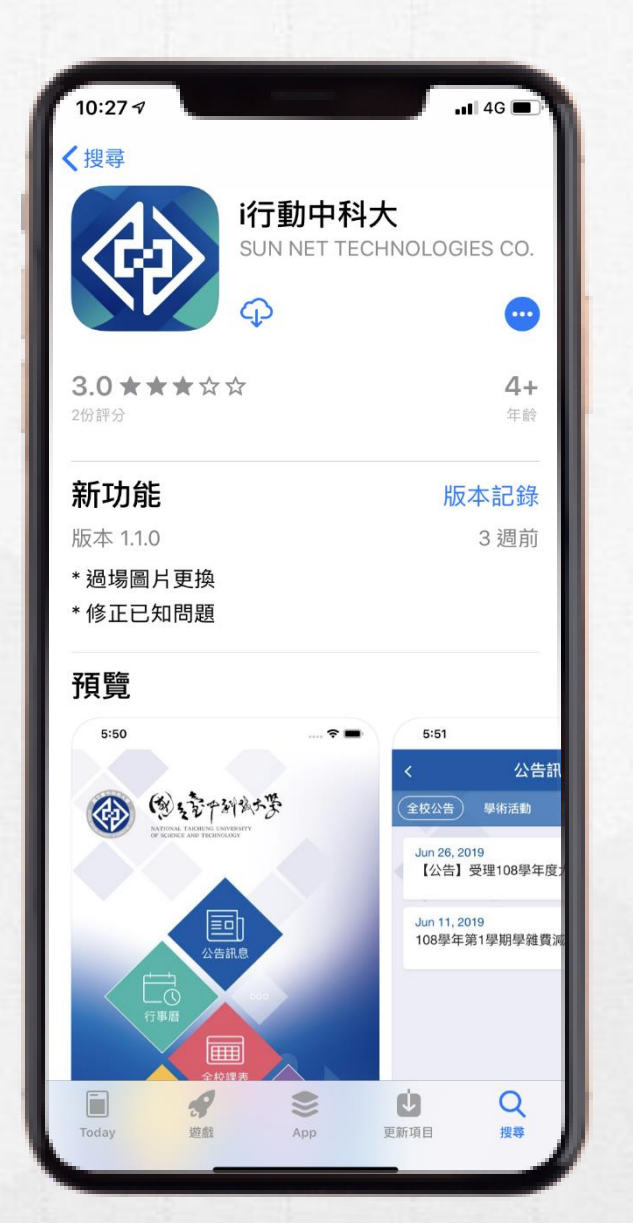

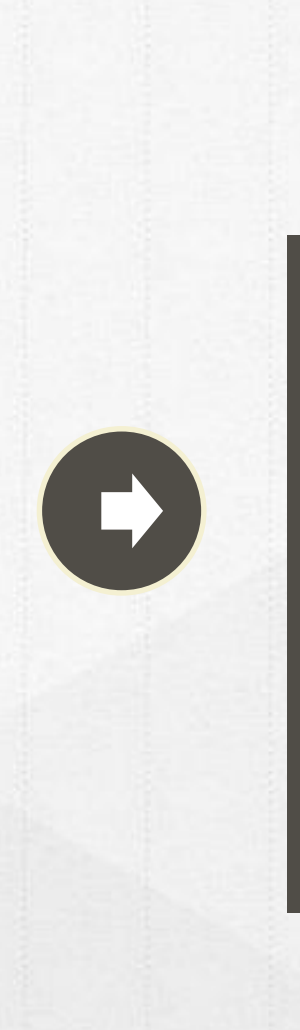

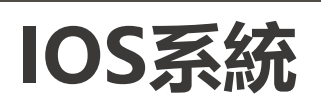

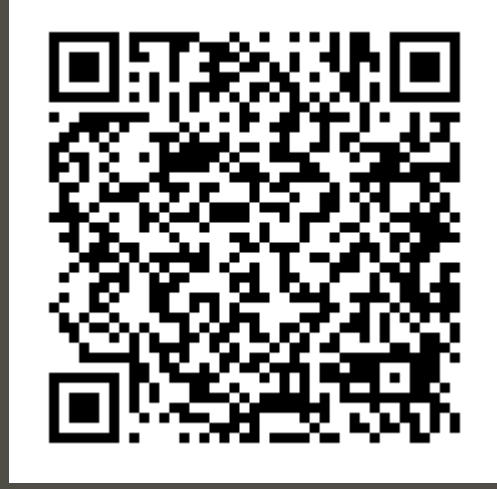

## 如何下載APP

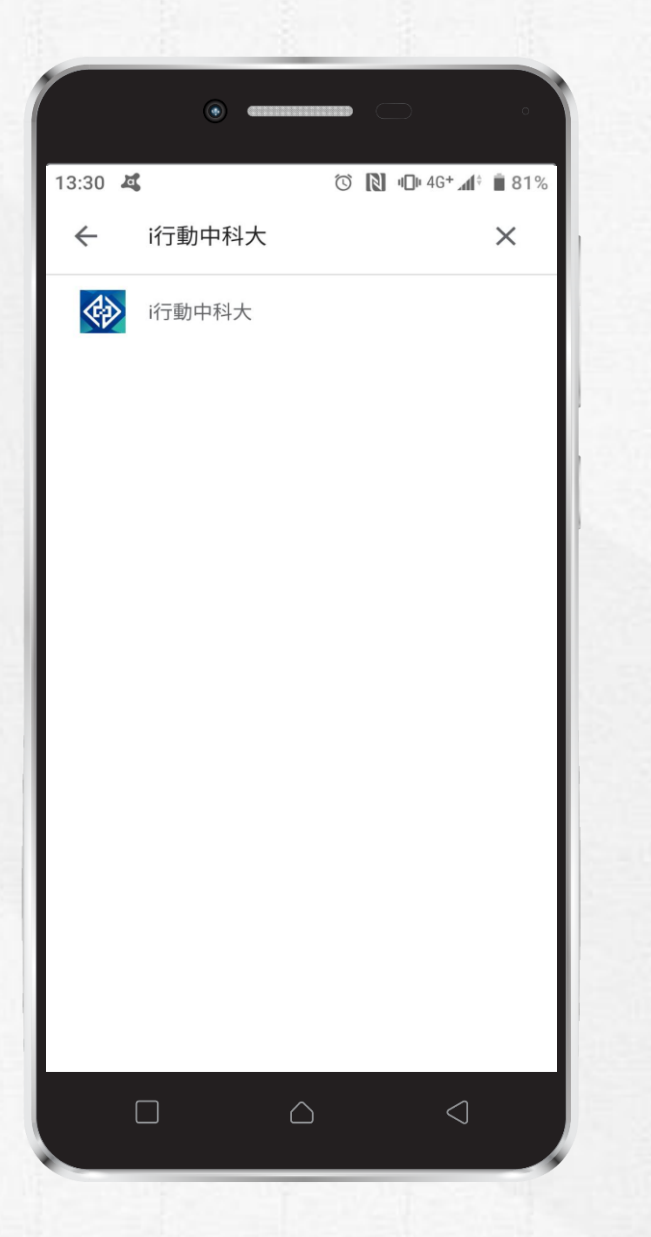

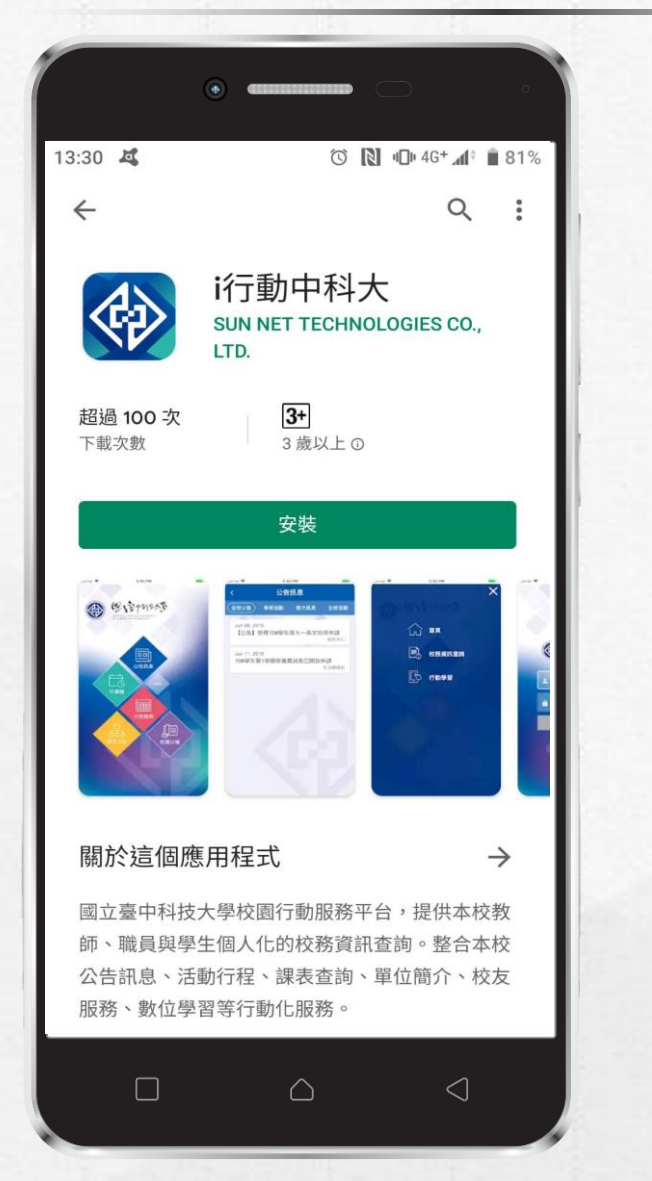

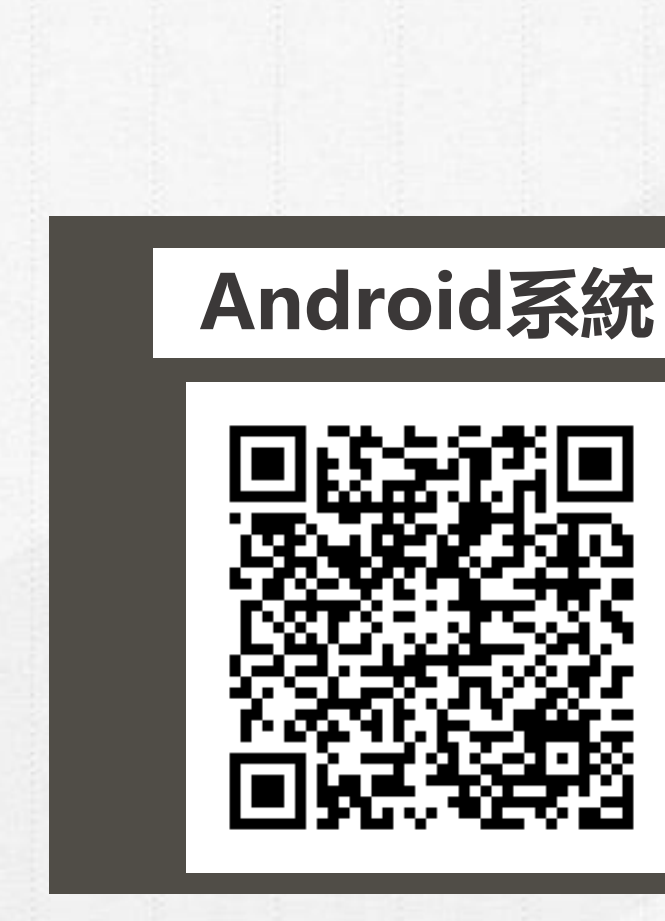

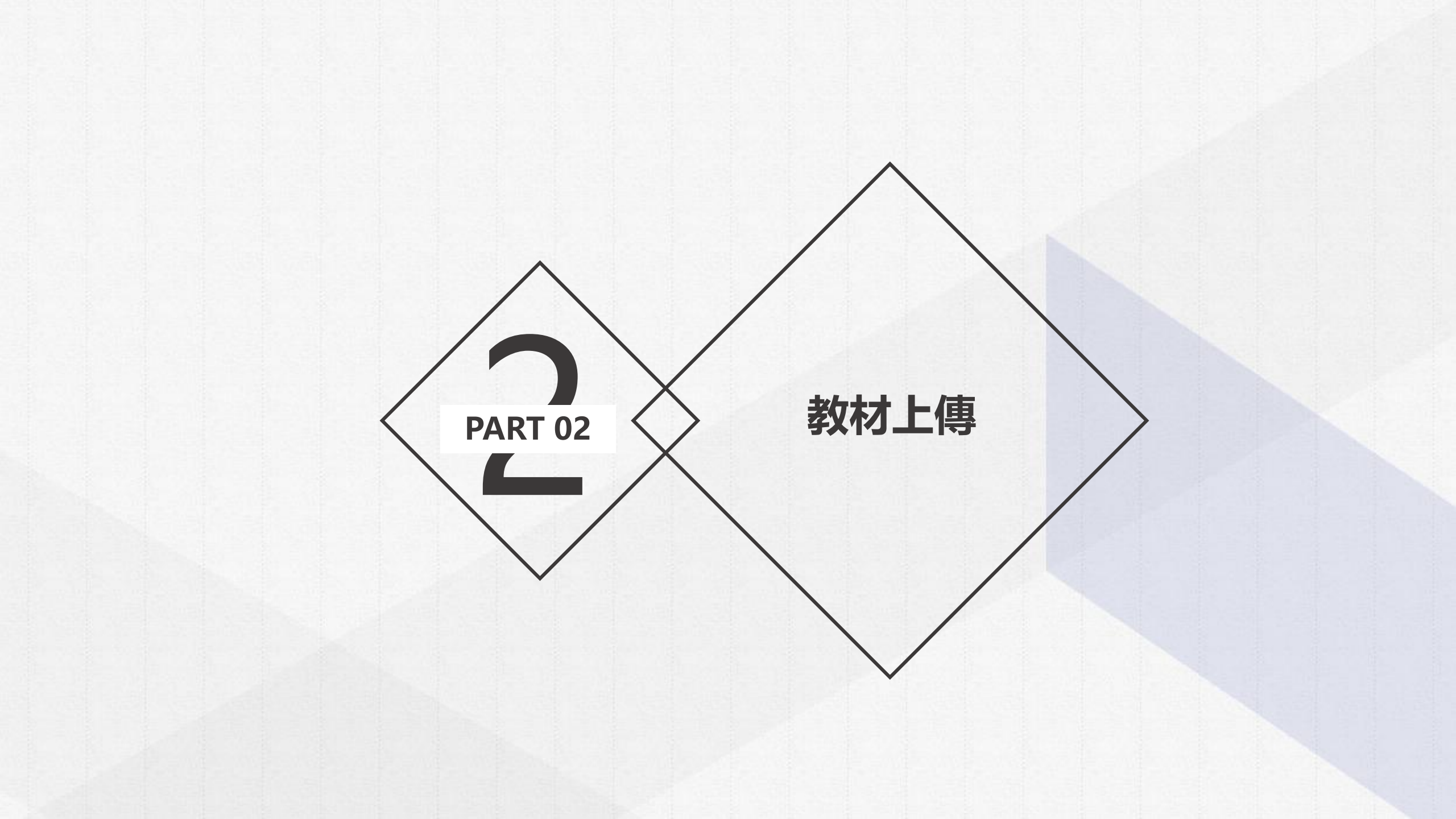

教材上傳

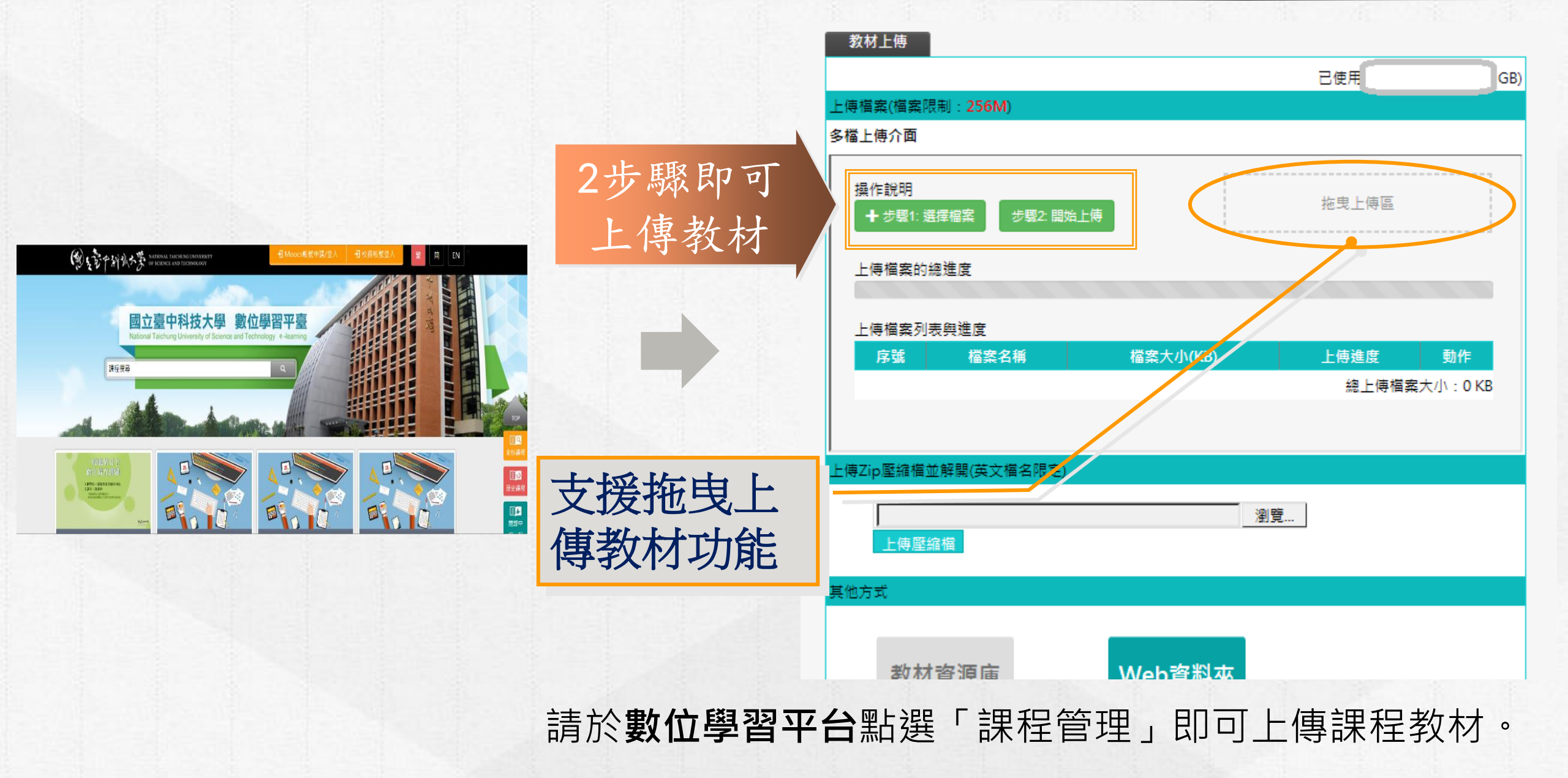

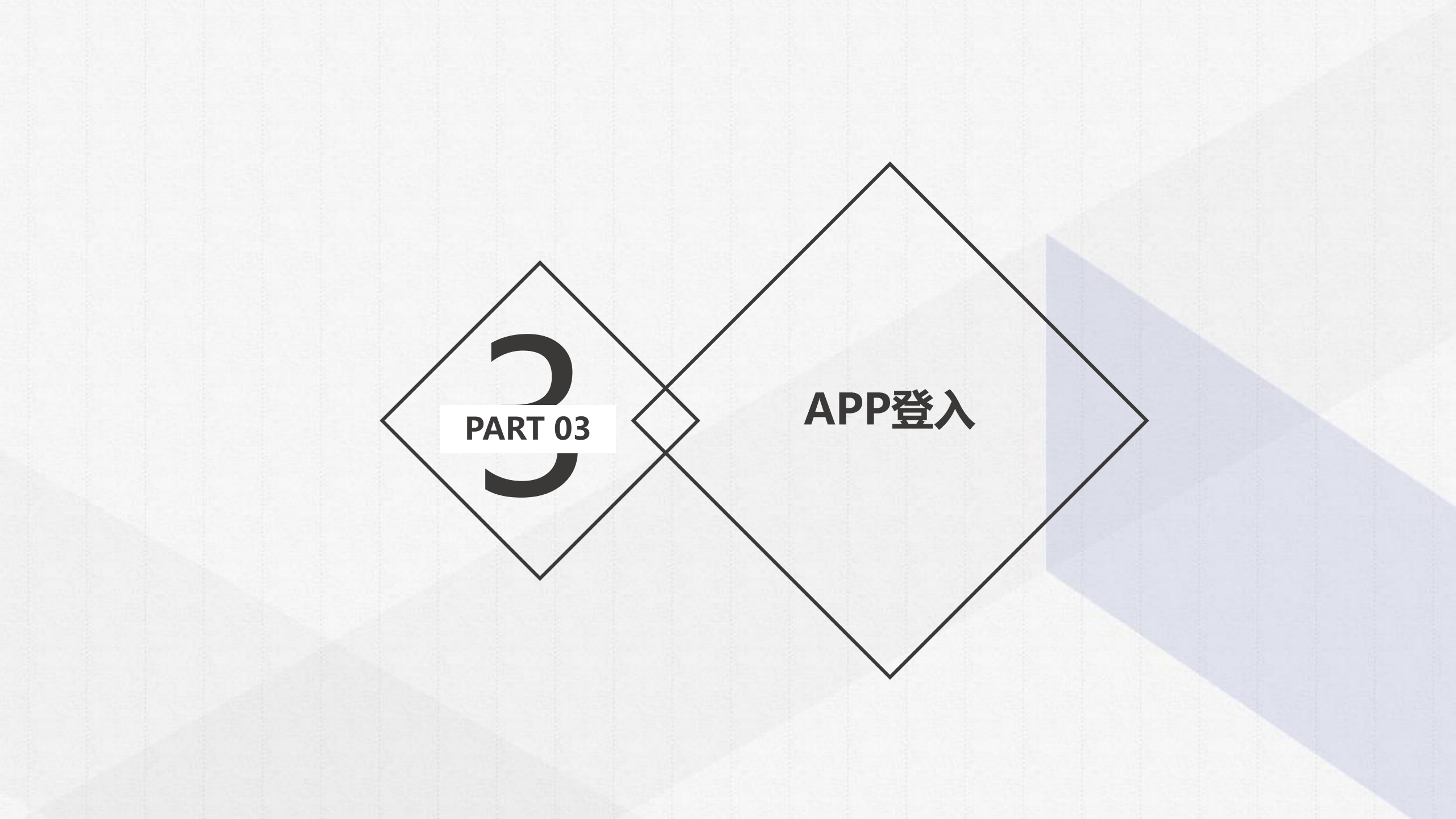

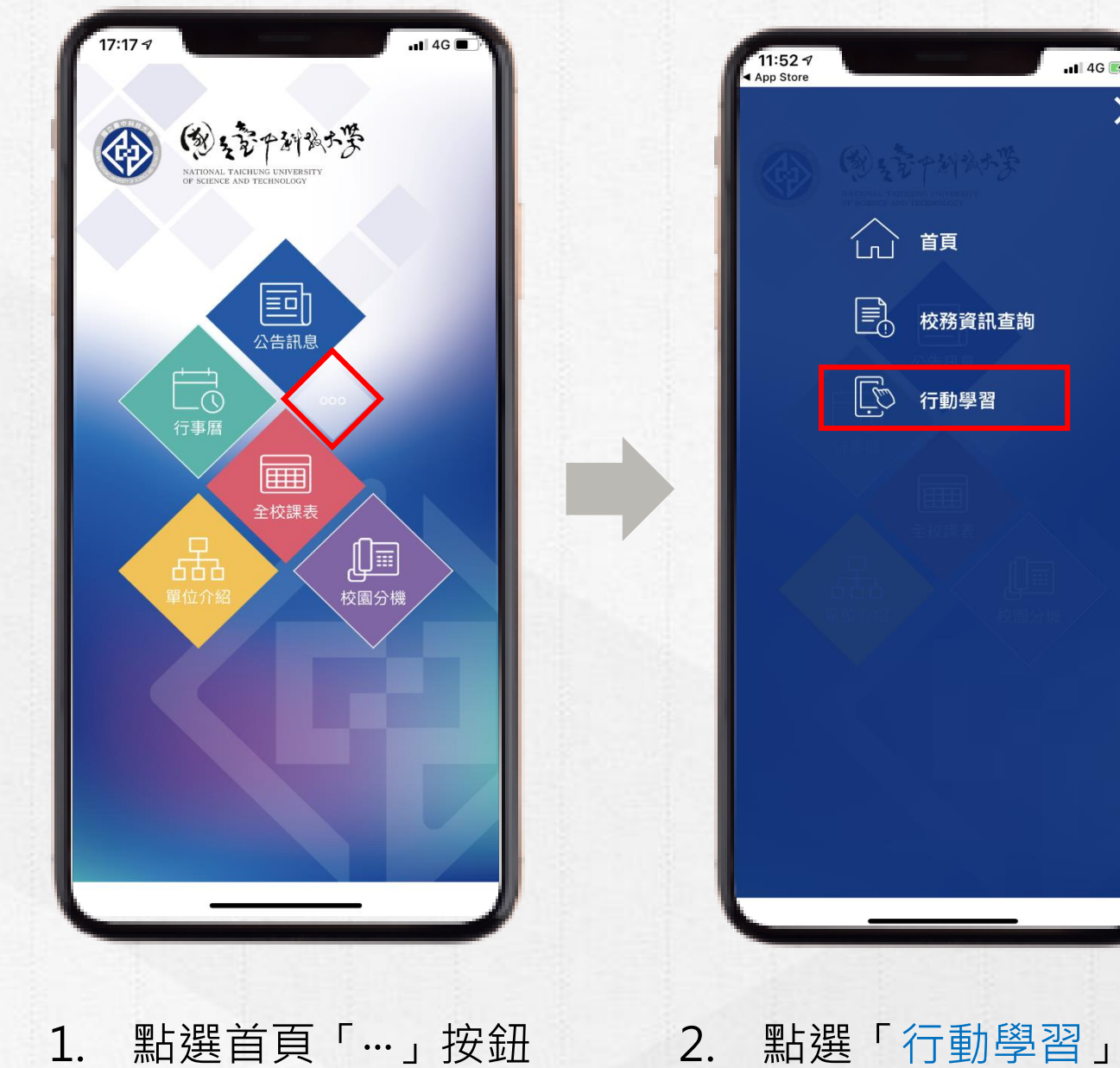

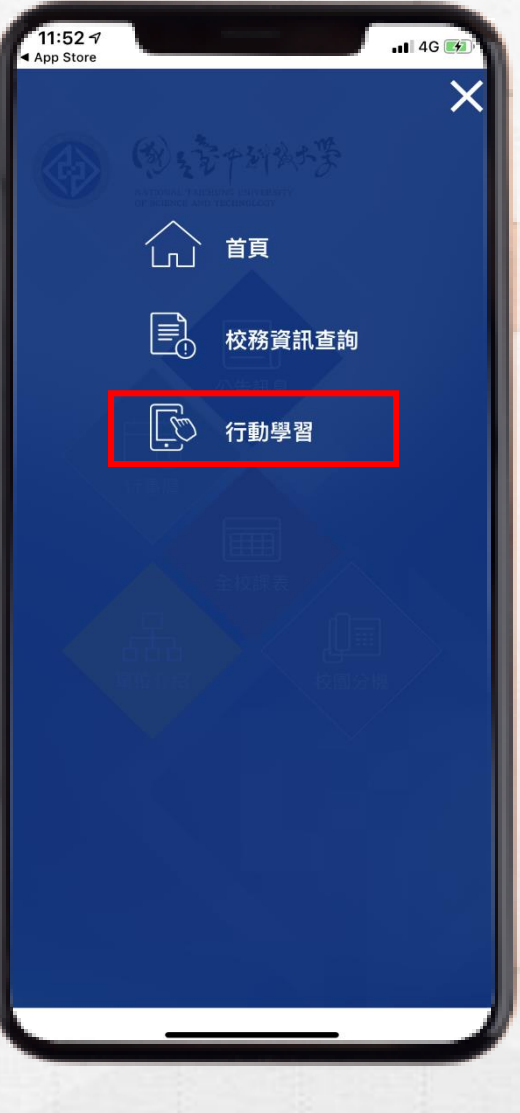

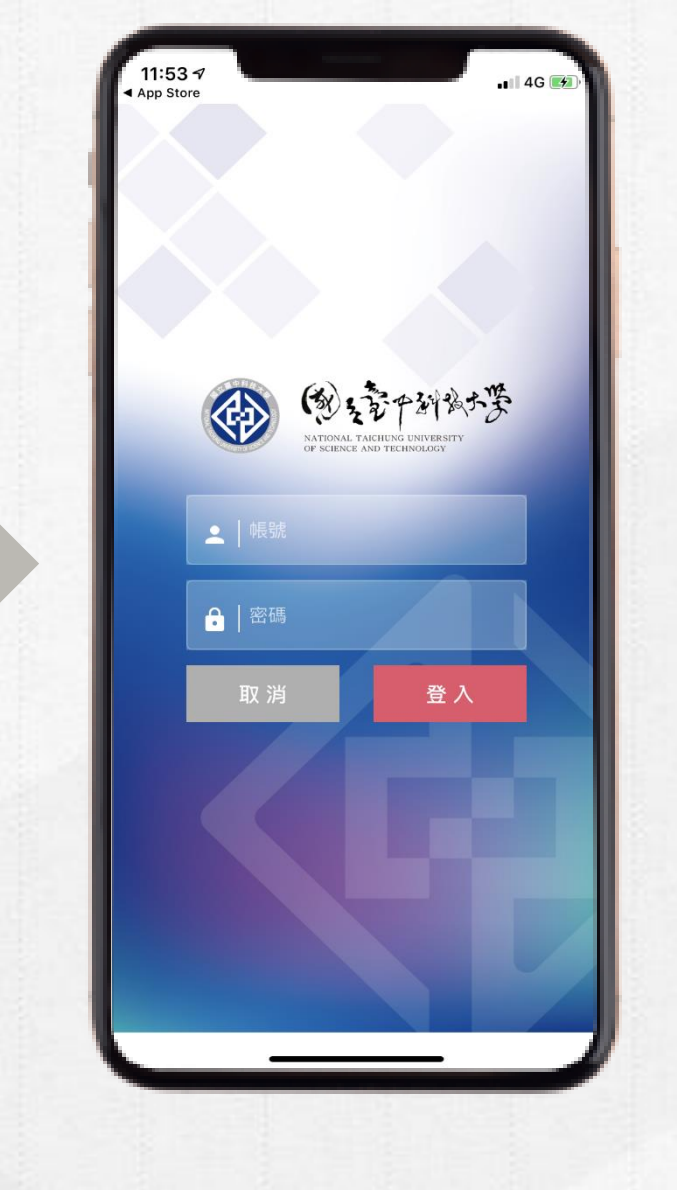

3. 請輸入ePortal帳號與密碼

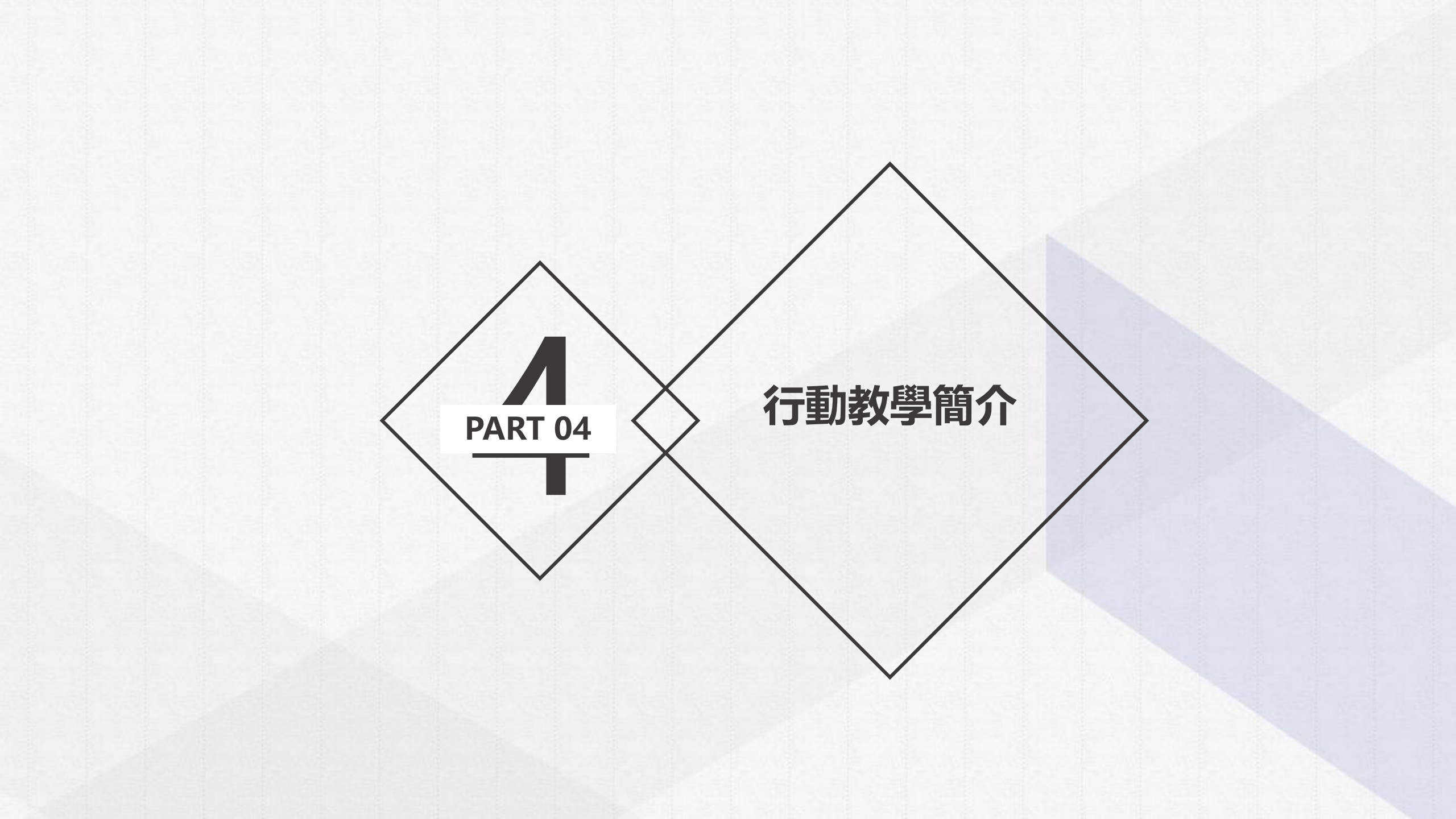

i行動中科大APP支援行動裝置閱讀課程教 材,自動顯示「數位學習平台」課程及學習 記錄,以及行動討論、行動訊息、行動點名、 即時互動等多項行動教學功能服務

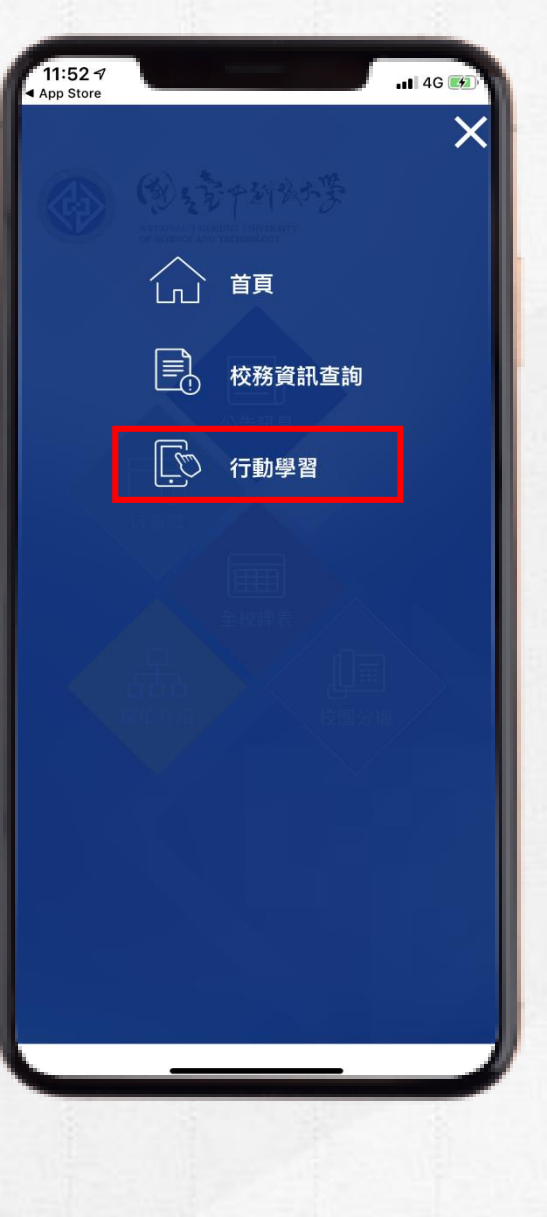

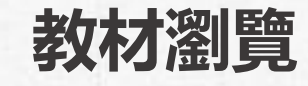

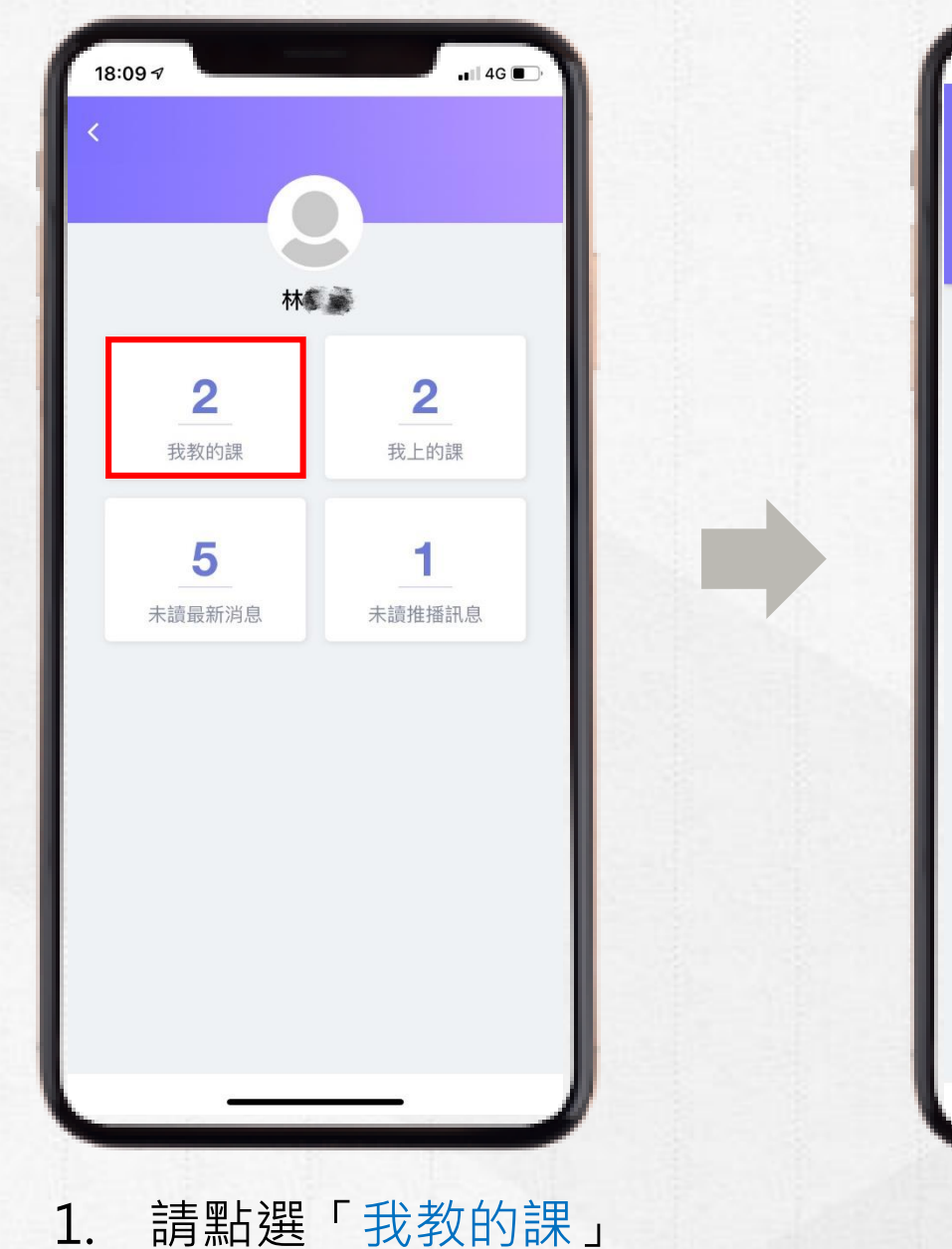

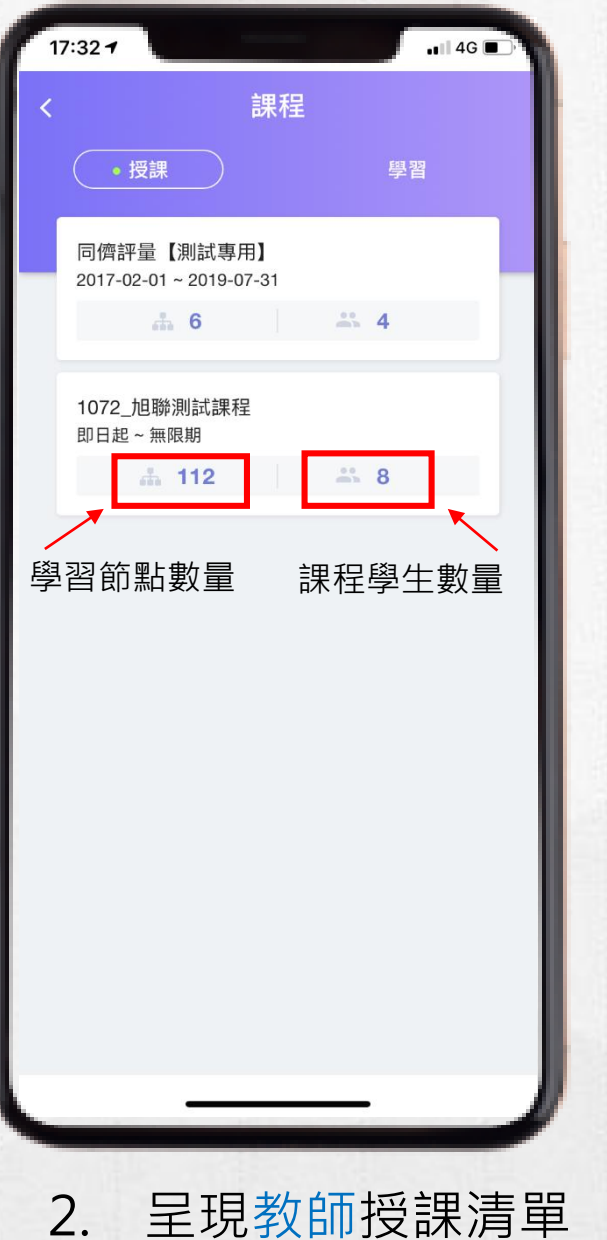

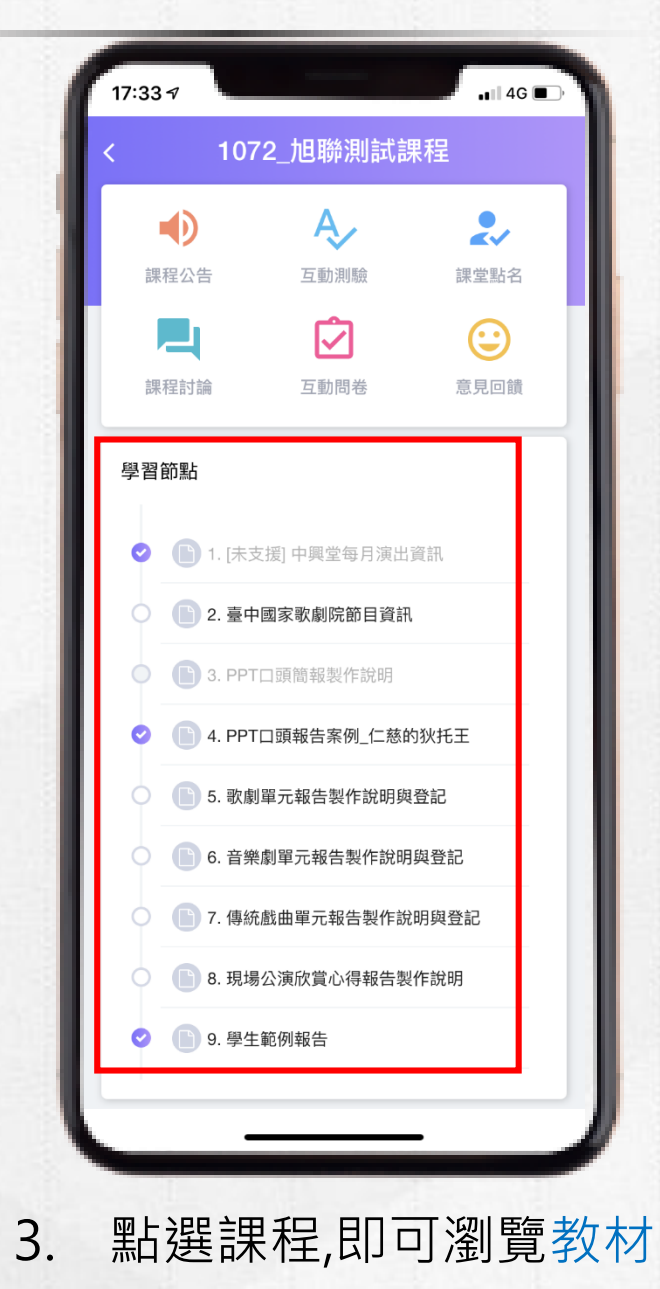

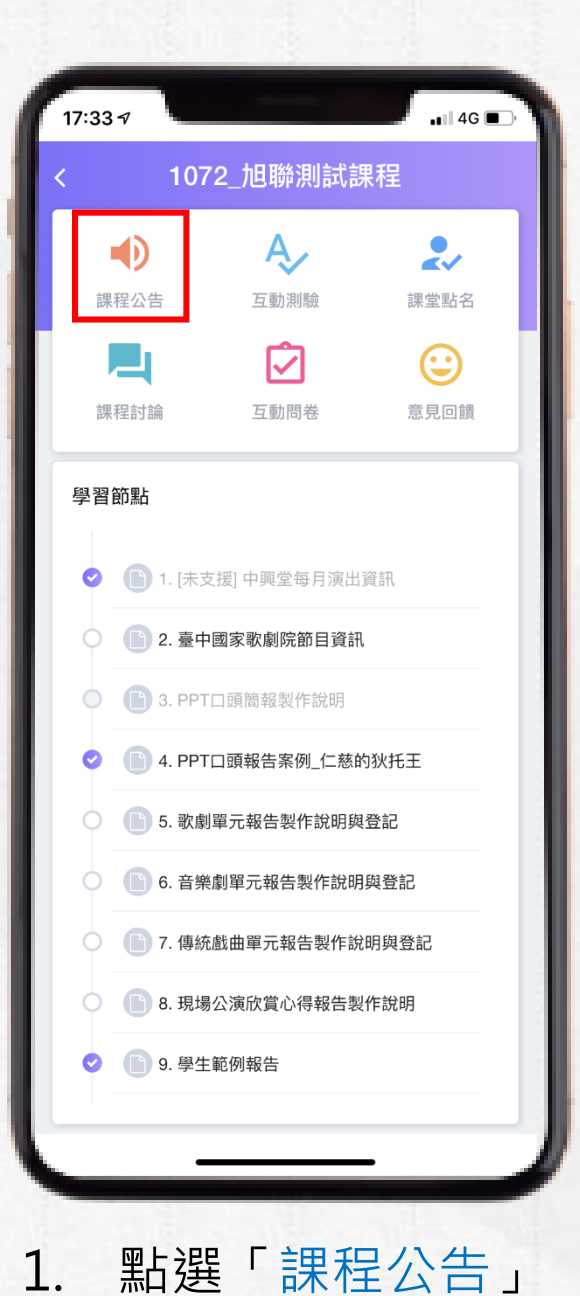

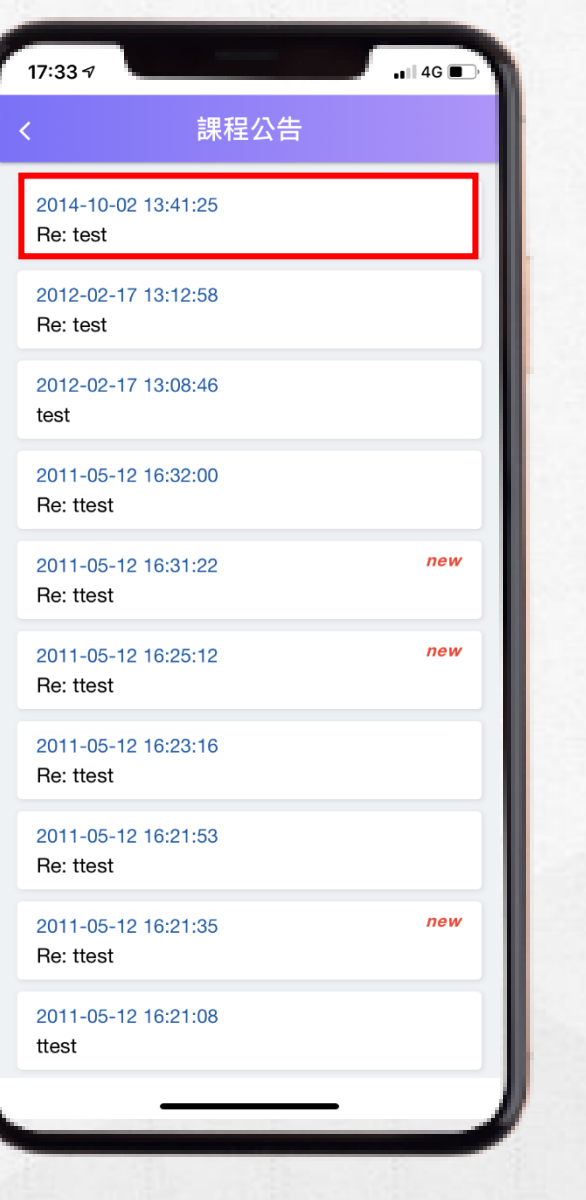

# 課程公告

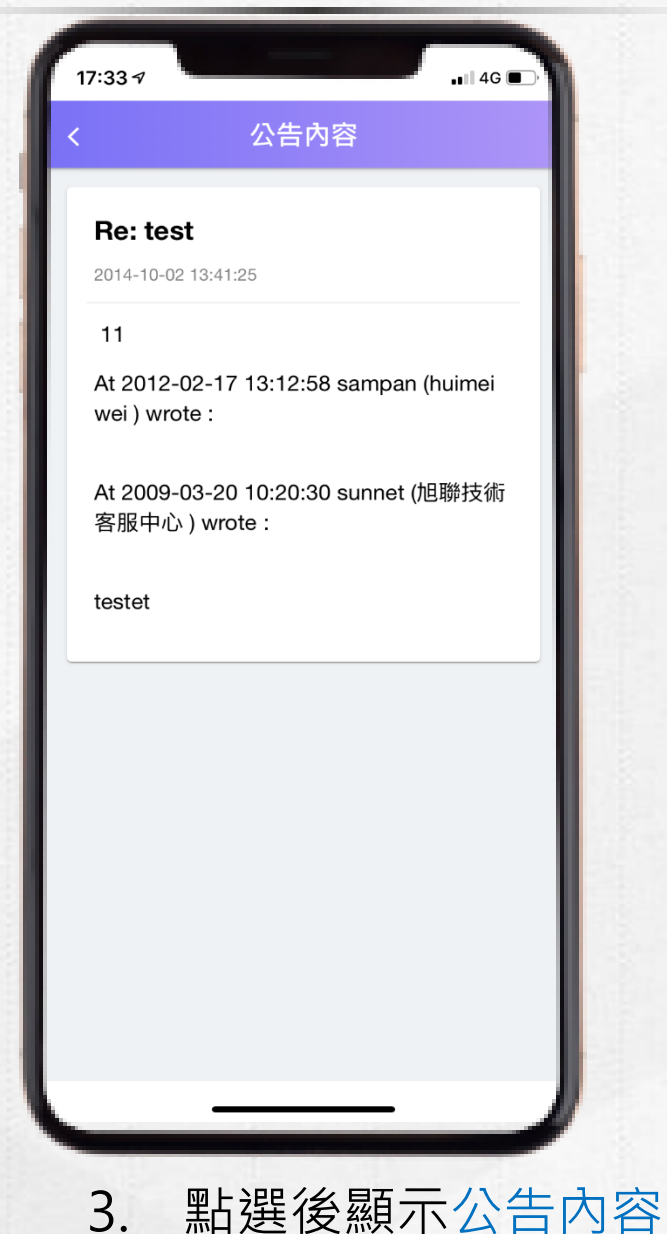

2. 顯示該課程之課程公告